### Software Setup

The CyTime Event Manager must be connected to the system network for it to recognize the Sequence of Event recorders on that network.

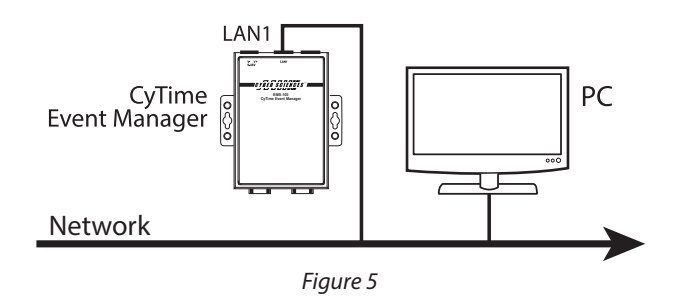

**Step 1:** Log into the static IP address associated with the device. (The default IP address is: 169.254.1.10)

**Step 2:** The default ID and Passwords are both: 'admin'.

**Step 3:** Navigate to the 'Setup' page (*figure 6*). Enter the IP credentials of your network, and hit 'Apply'. The CyTime Event Manager will then re-boot. Once the unit has re-booted, then log into the unit with the existing or NEW IP address if you've just programed a new IP address into the unit. Return to the setup screen to continue the setup process.

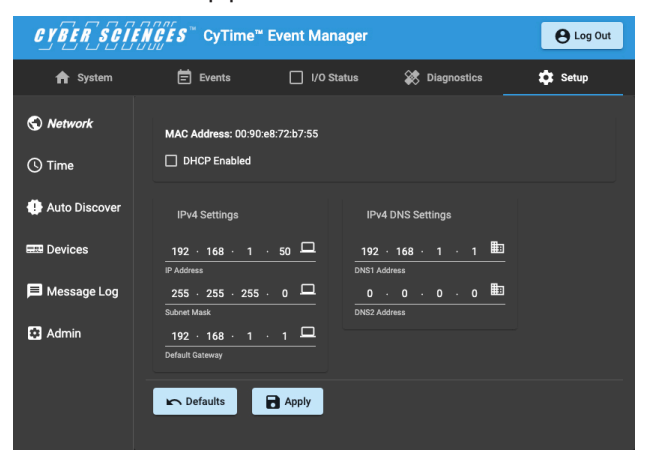

Figure 6. Setup Page

**Step 4:** Select the 'Time' button on the left side of the 'Setup' page to set up the time clock. Plug in the proper time synch options and protocols, then select the 'Apply' button.

**Step 5:** The CyTime Event Manager must locate and communicate with all the Sequence of Event Recorders *(SERs)* on the network. There are 3 ways in which to identify the SERs on the Event Manager. First, make sure you're on the 'Setup' screen.

1. 'Auto Discover' - Select the 'Auto Discover' tab, this selection will automatically identify any SERs located on the network. Type in an IP range, and select 'Add Route to List'.

2. Select the 'Devices' tab. Here the user can manually set up each SER on the network by entering it's corresponding IP address.

3. Select the 'Devices' tab. Select the 'Import' button, and upload a .csv file with a list of unit IP addresses.

**Step 6:** Once the SER devices have been located on the network, you can then go to the 'System' page. Here you will have a visual representation of all the SER devices on the network. *(figure 7)*.

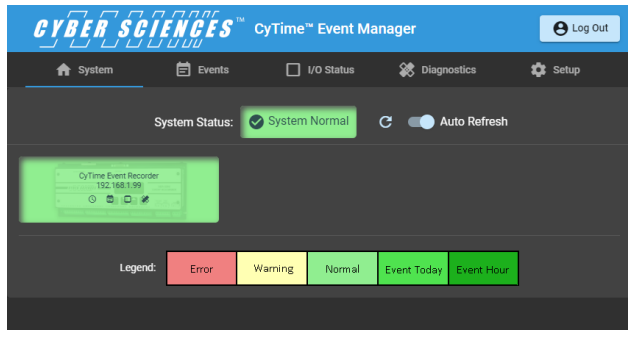

### Figure 7. System Screen

For more detailed information about the CyTime Event Manager, refer to the Event Manager Instruction Bulletin (IB-EMS-01), found at: www.cyber-sciences.com/our-support/tech-library.

Cyber Sciences, Inc. (CSI) 229 Castlewood Drive, Suite E Murfreesboro, TN 37129 USA Tel: +1 615-890-6709 Fax: +1 615-439-1651

HO-EM-02 August -2019

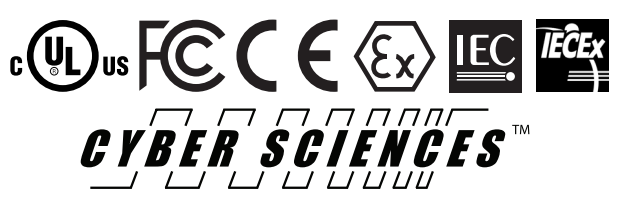

For More Information on the CyTime Event Manager Visit: www.cyber-sciences.com

The service marks, CyTime, and the Cyber Sciences stylized logo are trademarks of Cyber Sciences. All other trademarks are the property of their respective owners.

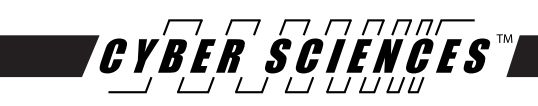

## **CyTime™ Event Manager** EM-100 Quick Start Guide

# Quick Start Guide

### diagnostic health of your critical power system. recorders, providing an overall view of the of reference for multiple sequence of event The CyTime Event Manger is a single point

easy to read web interface. multiple Sequence of Event Recorders (SERs) in one morit sutets (O/I) tudtuo/tudni rotinom bne weiv The CyTime<sup>TM</sup> Event Manager provides the ability to

and takes only a few minutes. analysis. Setup of the CyTime Event Manager is simple, incident, providing powerful event reconstruction events from all downstream SERs pertaining to a single The Event Manager allows the user to consolidate

### Installation

:uwodz za shown: DIN rail by engaging the top edge first, then locked into The CyTime Event Manager is mounted to a standard

(į dəţs 'į əлпбy) umoys se DIN-mounting brackets with the top of the DIN rail 1. Start by engaging the upper edge of the

(Z dəis i for the DIN mount snaps into place (fgure 1, 2. Then push the bottom of the unit until the bottom

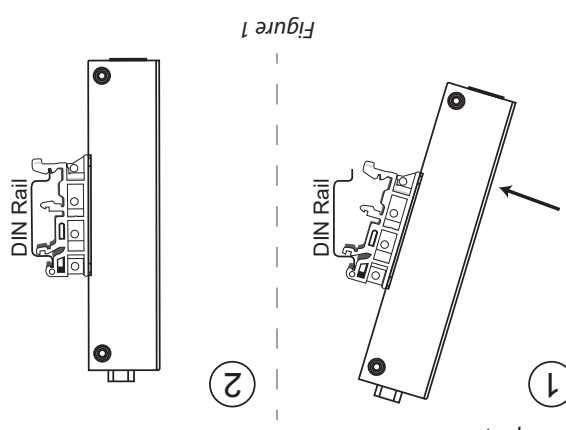

(noitellateni edt and pull the bottom of the unit towards you. (reverse of To uninstall, pull down on the lower DIN mounting clip

### Connecting the Power

correctly, the Power LED on the Event Manager will block, which is connected to the unit. If powered Connect the 9 - 48 VDC power line to the terminal

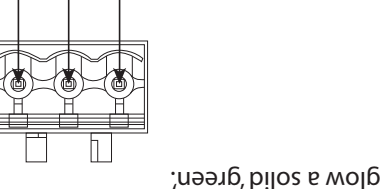

*т әлпб*і Ψ'-Λ +Λ

(3.3 to 0.05mm<sup>2</sup>) wire The terminal block is suitable for 12 - 30 AWG

A 480.0 of 24.0 , OUV 84 of 9 : poits 7 tuqui

100 Mbps Indicator

to wiring the power. terminal block connector to the grounding surface prior Grounding: Run the ground connection from the

when the computer establishes a connection with a indicator in the upper right corner glows a solid orange connection with a 100 Mbps Ethernet network. The LED glows a solid green when the computer establishes a of the unit. The LED indicator in the upper left corner Ethernet: The ethernet ports are located on the top

1000 Mbps Ethernet network. (figure 3)

1000 Mbps Indicator

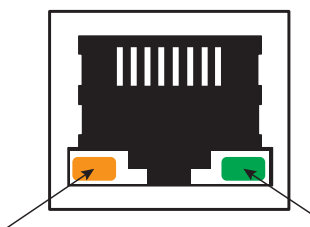

Е әлибі З

-Default Gateway -Subnet Mask -IP Address your network administrator for: TIP: Obtain the desired settings from

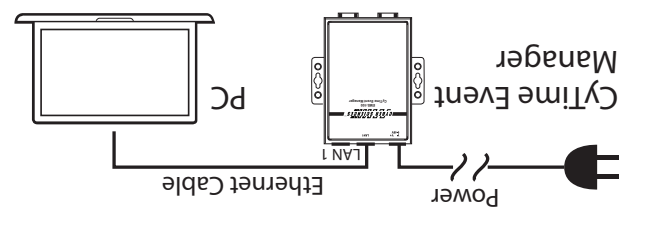

₽ әлпбі<u>¬</u>

C. Set PC to use static IP address of: 161.25.47

3. Apply power to the Event Manager

(Special crossover cable is not required)

Direct Connection to PC:

your PC, using a standard Ethernet patch cable.

Connect the Cytime Event Manager LAN1 Port to

4. Open a standard web browser, such as CHROME

(169.254.1.10) into the web browser 5. Type the default IP address of the Event Manager

əɓed emod adh scess of nottud 'hogin' button to access the home (admin) 6. Enter the default user name (admin) and password

.fooder neht lliw reboot. administrator and click 'Apply' to save. The Event the network settings to those provided by your network Click the 'Setup' page tab, then click 'Network'. Change

Event Manager to the local area network 8. Disconnect the Ethernet patch cable and connect the

Restore your PC to its previous network settings.